## 場所を登録する(登録ポイント)

## 登録ポイントのグループについて

本機は、最大2000地点を登録ポイントとして 登録できます。用途などに応じてグループごと にまとめておくと、呼び出すときに便利です。 (最大31グループ)

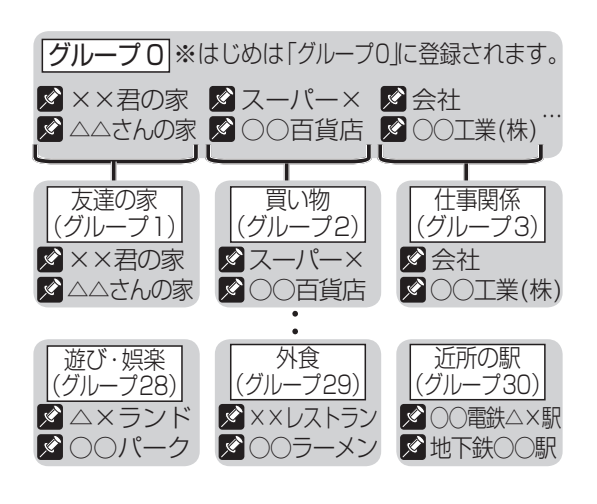

1 地点移動 (☞ 右記): 選んだ1地点を、別のグループに移動します。

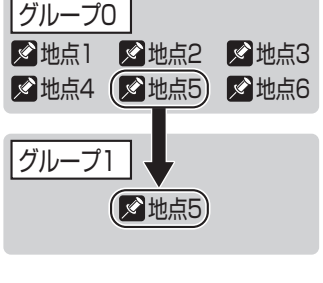

グループ移動 (☞97 ページ): 選んだグループの全地点を、別のグループに 移動します。

| グループ    | D     |       |
|---------|-------|-------|
| ✓地点1    | 🖋 地点2 | ▶ 地点3 |
| ✔ 地点4   | 🖍 地点5 | 🖍 地点6 |
| グループ1 ▼ |       |       |
| ✓地点1    | 🖉 地点2 | ▶ 地点3 |
| 🔊 地点4   | 🔊 地点5 | ✓ 地点6 |

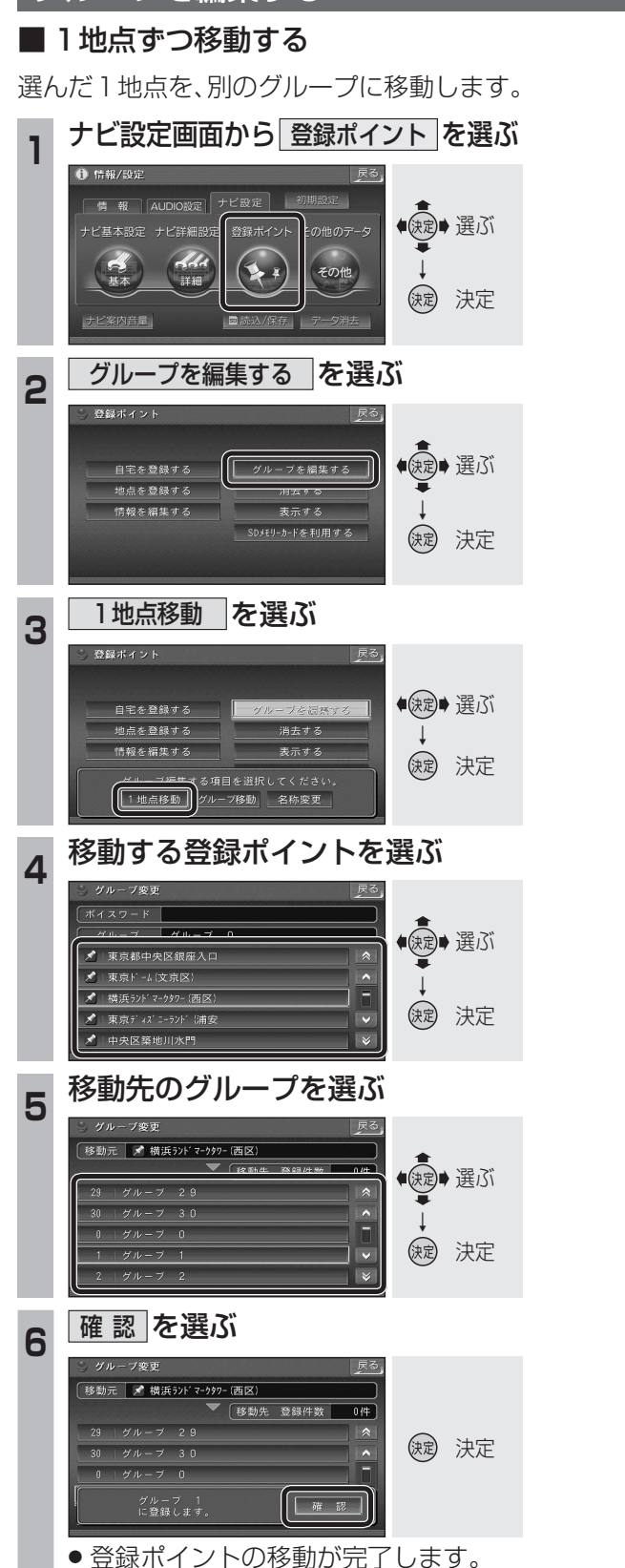

グループを編集する

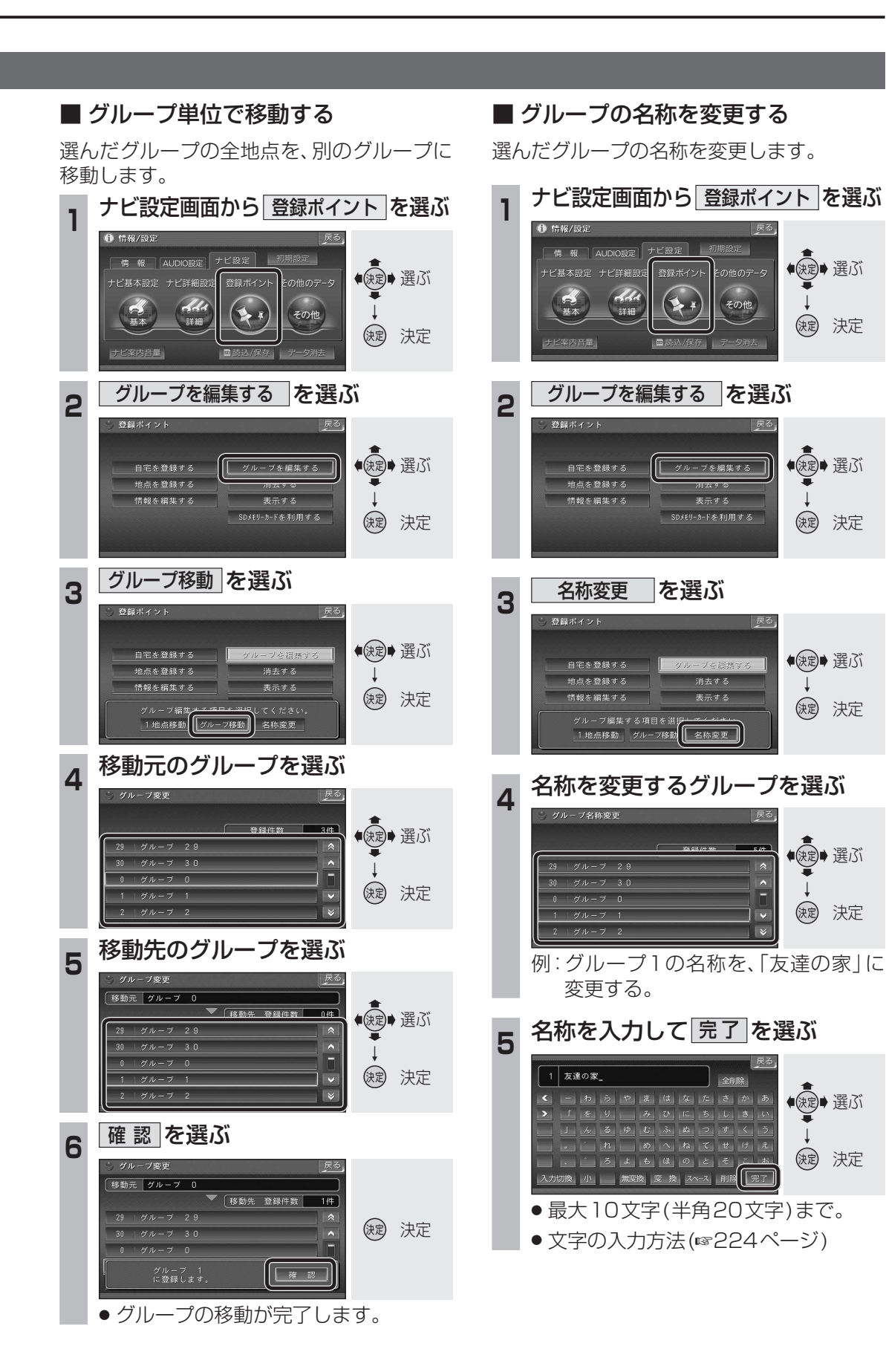